| 1. | 登录浙师智慧教师教育网, | 打开后台页面 |
|----|--------------|--------|
|    |              |        |

| (2)             |                    |
|-----------------|--------------------|
| 账号登录            | 手机登录               |
| 🔵 高校 🔵 实践学校 🔵 🎬 | 平台管理               |
| 学校              | *                  |
| 请输入您的用户名        |                    |
| <br>请输入密码       |                    |
| 验证码             | <mark>231</mark> 5 |
| 登录              |                    |

2. 选择【账号登陆】,选择角色为【高校】,选择学校,填写账号、密码、验证码,点击【登录】

| 账号登录     手机登录       ○ 高校     ○ 实践学校     ○ 省平台管理                                          |           |
|------------------------------------------------------------------------------------------|-----------|
| 请输入账号                                                                                    |           |
| 请输入密码<br>验证码                                                                             |           |
| 登录<br>申请创建派的实践学校(李笃诗审核)                                                                  |           |
| 3. 点击【实训平台管理】,点击【实习活动管理】,点击【活动列表】,点击【新增】                                                 |           |
| ○ 首页                                                                                     | <b>桑作</b> |
| <ul> <li>实习进程查询</li> <li>实习考试 模板</li> <li>实习问答库</li> <li>活动列表</li> <li>学生技名等理</li> </ul> |           |

4. 填写活动基础信息,选择问卷,点击【立即提交】

|   | 基本信息管理                 | 任务模版设置     | 教堂工作老技術        | 世に 教研工作             | 素核模版         | 班级管理考核模版  | 报名学校设置       | 导入实习学生    | 正式组设置                  | 临时组设置 |
|---|------------------------|------------|----------------|---------------------|--------------|-----------|--------------|-----------|------------------------|-------|
|   | 学年*                    | 2019       | Ŧ              | 学期 <mark>*</mark>   | 上学期          | ~         |              |           |                        |       |
| 1 | 活动名称                   | 2019上学期    | 中学教育实习         |                     |              |           |              |           |                        |       |
|   | 开始时间*                  | 2019/01/01 | 00:00:00       | 结束时间 <mark>*</mark> | 2019/09/01   | 00:00:00  |              |           |                        |       |
|   | <b>冶<sup>动图片</sup></b> | ▲上传图)      | <del>1</del>   |                     |              |           |              |           |                        |       |
|   |                        |            |                |                     |              |           |              |           |                        |       |
|   | 活动介绍                   | 活动介绍       |                |                     |              |           | $\backslash$ |           |                        |       |
|   |                        |            |                |                     |              |           |              |           |                        |       |
|   | 高校指导老<br>师评分占比         | 30 %       | 实践学校老<br>师评分占比 | 70 %                |              |           |              |           |                        |       |
|   | 教学工作评<br>分占比           | 30 %       | 教研工作评<br>分占比   | 30 %                | 班级管理评<br>分占比 | 40 %      |              |           |                        |       |
|   | 优秀                     | 90 分       | 良好             | 80 分                | 中等           | 70 分      | 合格 6         | 60 分      |                        |       |
|   | 是否开                    | 启报名 💂 🔵    | )              | 是否开                 | 启实习鉴定        | £ ♦       | 师范           | 生实践教学调查问者 | 恙 选择问                  | 司卷    |
|   | 活                      | 动状态 开 🔵    | )              | 允                   | 许批改成果        | <b>是</b>  |              | 允许迟交成果    | <ul> <li>香)</li> </ul> |       |
|   | 成果提交截⊥                 | 上日期* 2019/ | 09/01 00:00:00 | 若公司成功               | 5,超过截至时      | 间并在活动结束前摄 | 是交的成果状态为迟    | 交(活动结束不能提 | 交)                     |       |
|   |                        | 立即提交       | 返回列表           |                     |              |           |              |           |                        |       |
|   |                        |            |                |                     |              |           |              |           |                        |       |

5. 选择刚才创建的活动,点击【编辑】,设置详细信息

| ID                               | 活动名称            | 活动<br>状态 | 任务<br>模板 | 考核<br>模板 | 开始时间                | 结束时间                | 操作                        |  |  |  |  |
|----------------------------------|-----------------|----------|----------|----------|---------------------|---------------------|---------------------------|--|--|--|--|
| 1                                | 2019上学期教<br>育实习 | 正常<br>开启 |          |          | 2019/1/1<br>0:00:00 | 2019/9/1<br>0:00:00 | ✓ 编辑 官 删除 发送成绩短信 查看短信发送结果 |  |  |  |  |
| 上一页 11 下一页 到第 11 页 确定 共1条 10条页 💌 |                 |          |          |          |                     |                     |                           |  |  |  |  |

 6. 设置任务模板:点击【任务模板设置】,点击【选择任务模板】,选择需要的模板,点击 【选择】,点击【确定】

| 活动管理   |        |             |         |          |        |        | 返     | 回列表  |
|--------|--------|-------------|---------|----------|--------|--------|-------|------|
| 基本信息管理 | 任务模版设置 | 教学工作考核模版 教研 | 王工作考核模版 | 班级管理考核模版 | 报名学校设置 | 导入实习学生 | 正式组设置 | 临时组设 |
| 选择任务模板 |        |             |         |          |        |        | 选择任务  | 模板   |

| 选择实习任 | 务模板          |             |                   | - 🛛 × |
|-------|--------------|-------------|-------------------|-------|
| 请输入模  | 板名称 Q。查询     |             |                   |       |
| ID    | 任务模板名称       |             | 添加时间              | 操作    |
| 9     | 小学教育实习任务模板   |             | 2019/6/3 11:15:45 | 选择    |
| 1     | 中学教育实习任务模板   | 信白          | 2019/6/3 10:31:27 | 选择    |
| 上一页   | 1 下一页 到第 1 3 | (?) 确认选择新模版 | 2 取消              |       |

7. 设置教学工作考核模板:点击【教学工作考核模板】,点击【选择考核模板】,选择需要的模板,点击【选择】,点击【确定】

| 活动管理   |                 |          |              |               |        |       | 返回列表  |
|--------|-----------------|----------|--------------|---------------|--------|-------|-------|
| 基本信息管理 | 任务模版设置 教学工作考核模版 | 教研工作考核模版 | 班级管理考核模版     | 报名学校设置        | 导入实习学生 | 正式组设置 | 临时组设置 |
| 选择考核模构 | 反               |          |              |               |        | 选择考   | 核模板   |
| 选择实习考  | 核模板             |          |              |               |        |       | - 🖪 X |
| 请输入模   | 板名称 Q。查询        |          |              |               |        |       |       |
| ID     | 考核模板名称          |          | 添加           | 时间            |        | 操作    |       |
| 4      | 小学教育教学工作实习考核    | 摸板       | 201          | 9/6/3 13:26:( | 39     | 选择    |       |
| 1      | 中学教学工作实习考核模板    |          | 201          | 9/6/3 10:36:′ | 18     | 选择    | ¥     |
| 上一页    | 1 下一页 到第 1 页    | 信息       |              | ×             | /      |       |       |
|        |                 | ? 确认选择   | 新模版?<br>确定 取 | 消             |        |       |       |

8. 设置教研工作考核模板:点击【教研工作考核模板】,点击【选择考核模板】,选择需要的模板,点击【选择】,点击【确定】

| 活动管理   |         |                   |          |             |               |          |       | 返回列表  |
|--------|---------|-------------------|----------|-------------|---------------|----------|-------|-------|
| 基本信息管理 | 任务模版设置  | 教学工作考核模版          | 教研工作考核模版 | 班级管理考核模     | 版 报名学校设置      | ₫ 导入实习学生 | 正式组设置 | 临时组设置 |
| 选择考核模板 |         |                   |          |             |               |          | ・近择考  | 核模板   |
| 选择实习考  | 核模板     |                   |          |             |               |          |       | – 🛛 × |
| 请输入模   | 板名称     | Q <sub>、</sub> 查询 |          |             |               |          |       |       |
| ID     | 考核模板名   | 称                 |          |             | 添加时间          |          | 操作    | E     |
| 6      | 小学教育教   | 研工作实习考核           | 模板       |             | 2019/6/3 13:4 | 4:58     | 选     |       |
| 3      | 中学教研工   | 作实习考核模板           |          |             | 2019/6/3 11:2 | 5:04     | 选择    | 译     |
| 上一页    | 1 下一页 至 | 別第 1 页            | 信息       |             | ×             |          |       |       |
|        |         |                   | ? 确认选择   | ¥新模版?<br>确定 | 取消            |          |       |       |

 9. 设置班级管理考核模板:点击【班级管理考核模板】,点击【选择考核模板】,选择需要 的模板,点击【选择】,点击【确定】

| 活动管理   |                 |                   |          |        |          |          |        |       | 返回列表  |
|--------|-----------------|-------------------|----------|--------|----------|----------|--------|-------|-------|
| 基本信息管理 | 任务模版设置   教      | 牧学工作考核模版          | 教研工作考核模版 | 班级管理考核 | 模版 报名    | 3学校设置    | 导入实习学生 | 正式组设置 | 临时组设置 |
| 选择考核模板 | ž               |                   |          |        |          |          |        | 选择考   | 核模板   |
| 选择实习考  | 核模板             |                   |          |        |          |          |        | -     | - 🛛 🗙 |
| 请输入模   | 板名称             | Q <sub>、</sub> 查询 |          |        |          |          |        |       |       |
| ID     | 考核模板名称          |                   |          |        | 添加时间     | I        |        | 操作    |       |
| 5      | 小学教育班级管         | 管理实习考核模           | 듒        |        | 2019/6/3 | 13:36:02 | 2      | 选择    | D     |
| 2      | 中学班级管理家         | 实习考核模板            |          |        | 2019/6/3 | 11:11:38 |        | 选择    |       |
| 上一页    | 1 下一页 <b>到第</b> | 1 页               | 信息       |        | ×        | /        |        |       |       |
|        |                 | (                 | ? 确认选择   | 新模版?   | 取消       |          |        |       |       |

10. 设置可报名学科:点击【报名学校设置】,点击【新增】,填写可报名学科信息,点击【立即提交】

| 活动管理   |        |           |         |        |            |       |       |     |      |         |       |
|--------|--------|-----------|---------|--------|------------|-------|-------|-----|------|---------|-------|
| 基本信息管理 | 任务模版设置 | 教学工作考核模版  | 教研工作考核核 | 莫版 班级管 | 理考核        | 模版 报: | 名学校设计 |     | 实习学生 | 正式组设置   | 临时组设置 |
| ④ 新增   |        |           |         |        |            |       |       |     |      |         |       |
| 学校名称   |        |           |         | 报名学科   |            |       |       |     |      |         | 限报人数  |
|        | 到第 1 页 | 确定 共0家 新地 | 曾可报名实践学 | 校      |            |       |       |     |      |         | -     |
|        |        |           | 実跇្≠校   | 浙江省    | •          | 金华市   | ~     | 娶城区 | Ŧ    | 金华市江湾小学 | ė 👻   |
|        |        |           | 学校名称    | 金华市江滨小 | ∖学         |       |       |     |      |         |       |
|        |        |           | 学科      | 教育技术   |            |       |       |     |      |         |       |
|        |        |           | 带队老师    | 张家华    |            |       |       |     |      |         |       |
|        |        |           | 限是人数    | 60     |            |       |       |     |      |         |       |
|        |        |           | 限报方式    | 人满后不可以 | 以报名        |       |       |     |      |         |       |
|        |        |           | 6       | 立即提交   | <b>D</b> 4 |       |       |     |      |         |       |
|        |        |           |         |        |            |       |       |     |      |         |       |

11. 点击【导入实习学生】,点击【批量导入】,点击【导入实习学生模板】,下载模板 动馆理

| 基本信息管理 | 任务模版设置   | 教学工作考核核  | 莫版 教研コ   | C作考核模版 | 班级管理 | 考核模版 报名等 | 学校设置 导入实习 | 同学生 正 |
|--------|----------|----------|----------|--------|------|----------|-----------|-------|
| 批量导入   |          |          |          |        |      |          |           |       |
| 姓名     | 学号 性别    | 学院       | 专业       | 年级     | 班级   | 技能考核     | 资格考试      | 是否免制  |
|        | 页 到第 导入学 | Ŧ        |          |        |      |          | - 🛛 ×     |       |
|        | <        | 模板下载 导入多 | R习学生模版.x | Isx    |      |          |           |       |
|        |          | 上传文件 浏览  | 未选择文     | 件。     |      |          |           |       |
|        |          | 批        | 量导入      |        |      |          |           |       |

12. 填写导入实习学生模板

| 剪则 | 占板。四 | 字体                               | G | 5 | 对齐方式 |
|----|------|----------------------------------|---|---|------|
|    | I6   | <b>-</b> ( <b>f</b> <sub>x</sub> |   |   |      |
|    | Α    | В                                | С | D | E    |
| 1  | 学生姓名 | 学号 <mark>*</mark>                |   |   |      |
| 2  | 朱盼盼  | 15104010320                      |   |   |      |
| 3  | 吴清慧  | 15104010314                      |   |   |      |
| 4  | 刘瑞茹  | 15103280105                      |   |   |      |
| 5  |      |                                  |   |   |      |
| 6  |      |                                  |   |   |      |
| 7  |      |                                  |   |   |      |
| 8  |      |                                  |   |   |      |

13. 选择填写的模板,点击【批量导入】

| 第 | 导入学生               | - 🛛 × |
|---|--------------------|-------|
| l | 模板下载 导入实习学生模版.xlsx |       |
|   | 上在立在 浏览 未选择文件。     |       |
|   | 批量导入               |       |
|   |                    |       |

14. 查询本活动报名情况:在学生报名后,点击【实训平台管理】,点击【实习活动管理】, 点击【实习报名管理】,筛选活动,点击【查询】

|    | / _             |     |         |            | 1 A A A A A A A A A A A A A A A A A A A |        |                   |                  |              |                                       |         |
|----|-----------------|-----|---------|------------|-----------------------------------------|--------|-------------------|------------------|--------------|---------------------------------------|---------|
| \$ | 最常访问 🛅 火狐官方站点 🧕 | 新手上 | 路 📄 常用网 | 业 🚺 天猫618  | 🗊 京东商城                                  | 曼 新标签页 | 🗇 http://smartedu | .cn/i 🖨 http://l | ocalhost:567 | Iocalhost:50                          | 0116/te |
|    | 餐 智慧教育          |     | ⊡ ©∦    | 基础数据管理     | 2、用户管                                   | 理日     | 实训平台管理            |                  |              |                                       |         |
| Û  | )首页             | ~   | 合 首页    | 实习报名管理     | ×                                       |        |                   |                  |              |                                       |         |
| 8  | 3 实训平台管理        | K   | 2819    | •          | 上学期                                     |        | ▼ 2019上学期         | 中学教育实 🔻          | Q、查询         | ₽₽₽₽₽₽₽₽₽₽₽₽₽₽₽₽₽₽₽₽₽₽₽₽₽₽₽₽₽₽₽₽₽₽₽₽₽ |         |
| \$ | ■ 见习``」」管理 🔻    |     | 姓名      | 学号         |                                         | 性别     | 学院                | 专业               | 年级           | 班级                                    | 报       |
| Ø  | )实习活动管理         |     | 王伟      | 2015315002 | 205                                     | 女      | 行知学院              | 教育技术学            | 2019         | 01                                    | 金       |
|    | 实习任务模板          |     | 阚子荣     | 2015315002 | 206                                     | 女      | 行知学院              | 教育技术学            | 2019         | 01                                    | 金       |
|    | 实习考核模板          |     | 上一页 1   | 下一页 到第     | 1                                       | 确定 共2条 | 10 条/页 ▼          |                  |              |                                       |         |
|    | 实习问卷库           |     |         |            |                                         |        |                   |                  |              |                                       |         |
|    | 实习活动            |     |         |            |                                         |        |                   |                  |              |                                       |         |
|    | 实习报名管理          |     |         |            |                                         |        |                   |                  |              |                                       |         |
|    | 学生实习成果          |     |         |            |                                         |        |                   |                  |              |                                       |         |

15. 点击【正式组设置】,点击【一键导入】,点击【实习正式组学生导入模板】,下载模板(如暂未确认实践学校,可以先使用临时组)

| E                    |                                     |                                               |                              |             |        |        |       |          |
|----------------------|-------------------------------------|-----------------------------------------------|------------------------------|-------------|--------|--------|-------|----------|
| 舒理                   | 任务模版设置                              | 教学工作考核模版                                      | 教研工作考核模版                     | 班级管理考核模版    | 报名学校设置 | 导入实习学生 | 正式组设置 | 临时组设置    |
|                      | 一键导入                                |                                               |                              |             |        |        |       |          |
| 人分组;<br>人分组;<br>可分组; | 命名规则:学年+学<br>命名规则:学年+学<br>命名规则:学年+学 | 期+专业+关键学校+高<br>期+实践学校+高校指导数//<br>期+专业+高校指导教// | 校指导教师+活动组<br>争教师+活动组<br>+活动组 |             |        |        |       |          |
| 774                  | 组名称                                 | 小组类型                                          | 导入学生                         |             |        |        | - 2   | ×<br>参与学 |
|                      |                                     | _                                             | 章板下载                         | 实习正式组学生导入模版 | i.xlsx |        |       |          |
|                      |                                     |                                               | 上传文件                         | 浏览 未选择文件。   |        |        |       |          |
|                      |                                     |                                               |                              | 批量导入        |        |        |       |          |

16. 填写实习正式组学生导入模板(自主实习学生需填写自主指导教师姓名及手机号)

| A1 *                     | : × ~ fr    | 学生姓名   |           |     |     |     |    |       |         |      |                 |              |                |              |
|--------------------------|-------------|--------|-----------|-----|-----|-----|----|-------|---------|------|-----------------|--------------|----------------|--------------|
| A                        | В           | с      | D         | E   | F   | G   |    | н     | I       | J    | к               | L            | M              | N            |
| <ol> <li>学生姓名</li> </ol> | 学号+         | 高校指导教师 | 高校指导教师工号• | 省•  | 市•  | 区县• | 统一 | -社会信用 | 实践学校•   | 实习类型 | (实践(教学管理)指导教师姓名 | (教学管理)指导教师手机 | 实践(教研管理)指导教师姓名 | 实践(教研管理)指导教师 |
| 2 朱盼盼                    | 15104010320 | 赵文琪    | 19971101  | 浙江省 | 金华市 | 娶城区 |    |       | 金华市第五中学 | 专业编队 |                 |              |                |              |
| 3 吴清慧                    | 15104010314 | 王韵博    | 19971102  | 浙江省 | 金华市 | 婺城区 |    |       | 金华市第五中学 | 混合编队 |                 |              |                |              |
| 4 刘瑞茹                    | 15103280105 | 網煙     | 19971103  | 浙江省 | 金华市 | 娶城区 |    |       | 金华市第五中学 | 自主   | <b>軟徳隆</b>      | 15024385150  |                |              |
| 5                        |             |        |           |     |     |     |    |       |         |      |                 |              |                |              |
| 6                        |             |        |           |     |     |     |    |       |         |      |                 |              |                |              |

17. 选择填写的模板, 点击【批量导入】

| ·银             | 导入学生                  | - 2 | ×  |
|----------------|-----------------------|-----|----|
| 观!<br>观!<br>观! | 模板下载 实习正式组学生导入模版.xlsx |     |    |
| 기<br>표         | 上传文件 刘览 未选择文件         |     | €B |
|                |                       |     |    |
|                |                       |     |    |
|                |                       |     |    |

18. 查询学生实习成果:点击【实训平台管理】,点击【实习活动管理】,点击【学生实习成果】,筛选实习活动,点击【查询】

| ጰ 智慧教育                 | 王                                                                 | @ \\$     |
|------------------------|-------------------------------------------------------------------|-----------|
| 合 首页                   | 《 ① 笛页 学生实习成果 ×                                                   |           |
| 肆 实训平台管理   ▲           | · 演送搭册 → 选择学期 → 请选择活动 → 选择活动组 → 选择专业 → 详细入学号或是姓名 Q                | 登词        |
| 秦 见习活动管理 🔷 🗸           | 请先送择活动,再点击"室间"按钮单向IDA+。                                           |           |
| ☆ 实习活动管理 🔺             | 学号 姓名 专业 讨论次数 登录次数 教学工作模板任务(0份) 教研工作模板任务(0份) 班级管理承载任务(0份) 完成度 其他模 | 板任务(0份) [ |
| 实习任务模板                 | 上一页 下一页 劉第 1 页 機定 共0条 10条页 >                                      |           |
| 实习进度查询                 |                                                                   |           |
| 实习考核模板                 |                                                                   |           |
| 实习问卷库                  |                                                                   |           |
| 活动列表                   |                                                                   |           |
| 学生报名管理                 |                                                                   |           |
| 高校教师报 <mark>名管理</mark> |                                                                   |           |
| 实习信息表                  |                                                                   |           |
| 实习鉴定                   |                                                                   |           |
| 学生实习成果                 |                                                                   |           |
| 言仿教师世界建词               |                                                                   |           |

19. 查询学生实习鉴定表:点击【实训平台管理】,点击【实习活动管理】,点击【实习鉴定】, 筛选实习活动,点击【查询】

| 😵 智慧教育       | - 日本 一日 日本 日本 日本 日本 日本 日本 日本 日本 日本 日本 日本 日本 日本 | ☞ 基础数据管理   | A.用户管理 E.实训 <sup>3</sup> | 平台管理 📚 资源库管理 |            |
|--------------|------------------------------------------------|------------|--------------------------|--------------|------------|
| 晗 实训平台管理   ▲ | 《 合首页 索引業                                      | Æ X        |                          |              |            |
| 📚 见习活动管理 🗸 🗸 | 选择年份                                           | ▼ 选择学期     | ▼ 选择活动                   | ▼ 选择实习组      | ▼ 请输入学号/姓冬 |
| ⑦ 实习活动管理 ▲   | Q.查询 🕘 — 🗑                                     | 导出所有鉴定表A40 | ④ 一键导出所有鉴定表A3            | 一键导出成绩汇总表    | 鉴定意见录入     |
| 实习任务模板       | 4                                              |            |                          |              |            |
| 实习进度查询       | 序行 学                                           | 号 姓名       | 实习组名称                    | 教育实习总成绩      | (百分制)      |
| 实习考核模板       |                                                |            |                          | 请先选择活动       |            |
| 实习问着库        | /                                              |            |                          |              |            |
| 活动列表         | /                                              |            |                          |              |            |
| 学生报名管理       |                                                |            |                          |              |            |
| 高校教学报名管理     |                                                |            |                          |              |            |
| 买习信息表        |                                                |            |                          |              |            |
| 头习鉴定         |                                                |            |                          |              |            |

20. 查询高校教师指导情况:点击【实训平台管理】,点击【实习活动管理】,点击【高校教师指导情况】,筛选实习活动,点击【查询】

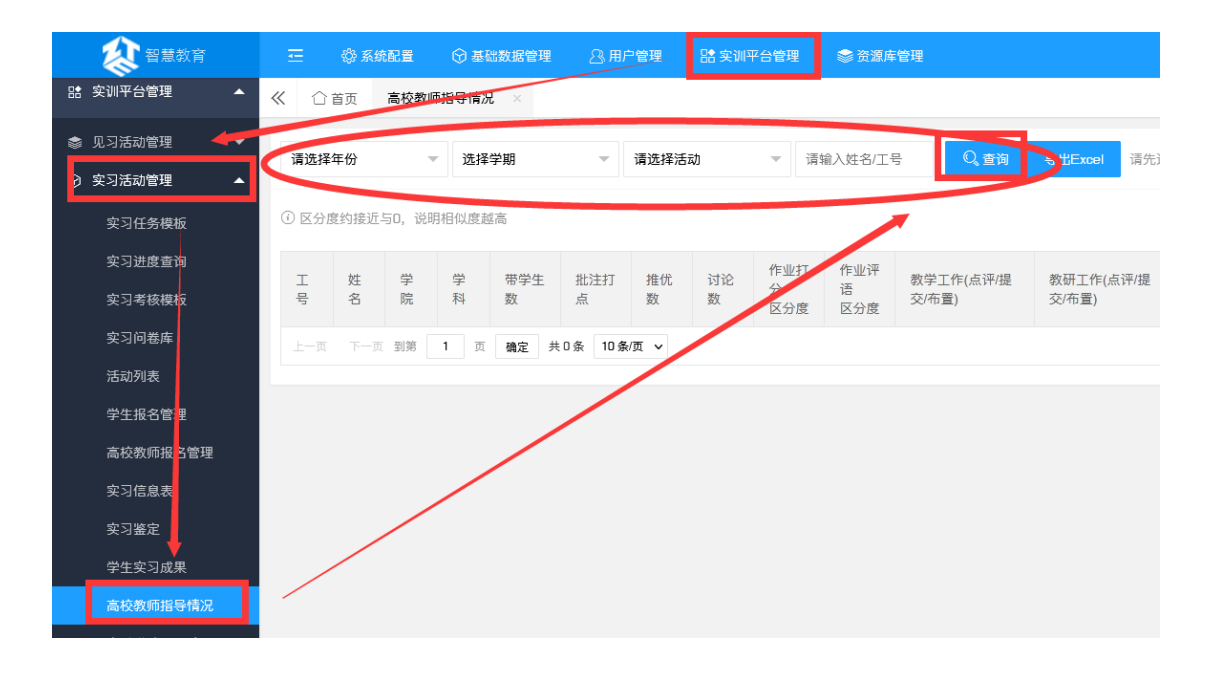

21. 查询实践学校教师指导情况:点击【实训平台管理】,点击【实习活动管理】,点击【实 践学校指导情况】,筛选实习活动,点击【查询】

| <b>会</b> 智慧教育                            | - ② 系统配置 ③ 基础数据管理 _ 3. 用户管理   日 安训平台管理   参 资源库管理       |
|------------------------------------------|--------------------------------------------------------|
| 時 实训平台管理 🔺                               | ≪ ☆ 首页 实践学权指导情况 ×                                      |
| ● 见习活动管理 ▼                               | 酒洗埕年份 → 洗埕学期 → 酒洗埕活动 → 酒洗埕完好学校 → 酒龄入村名/丁号 0.言道         |
|                                          |                                                        |
| 实习任务模板                                   |                                                        |
| 实习进度查询                                   | 工号 姓名 突践学校 带学生数 批注打点 讨论数 教学工作(点评/提交/布量) 教研工作(点评/提交/布量) |
| 实习考核 <mark>模板</mark>                     | 上一页 下一页 到第 1 页 确定 共0条 10条/页 🗸                          |
| 实习问卷库                                    |                                                        |
| 活动列表                                     |                                                        |
| 学生报名管理                                   |                                                        |
| 高校教师报名管理                                 |                                                        |
| —————————————————————————————————————    |                                                        |
| 关 / 盖 /<br>学 牛 家 7 成 里                   |                                                        |
| → 二人→ 二人→ 二人→ 二人→ 二人→ 二人→ 二人→ 二人→ 二人→ 二人 |                                                        |
| 突践学校指导情况                                 |                                                        |

22. 查询实习调查问卷填写情况:点击【实训平台管理】,点击【实习活动管理】,点击【实 习问卷奖励】,筛选实习活动,点击【查询】

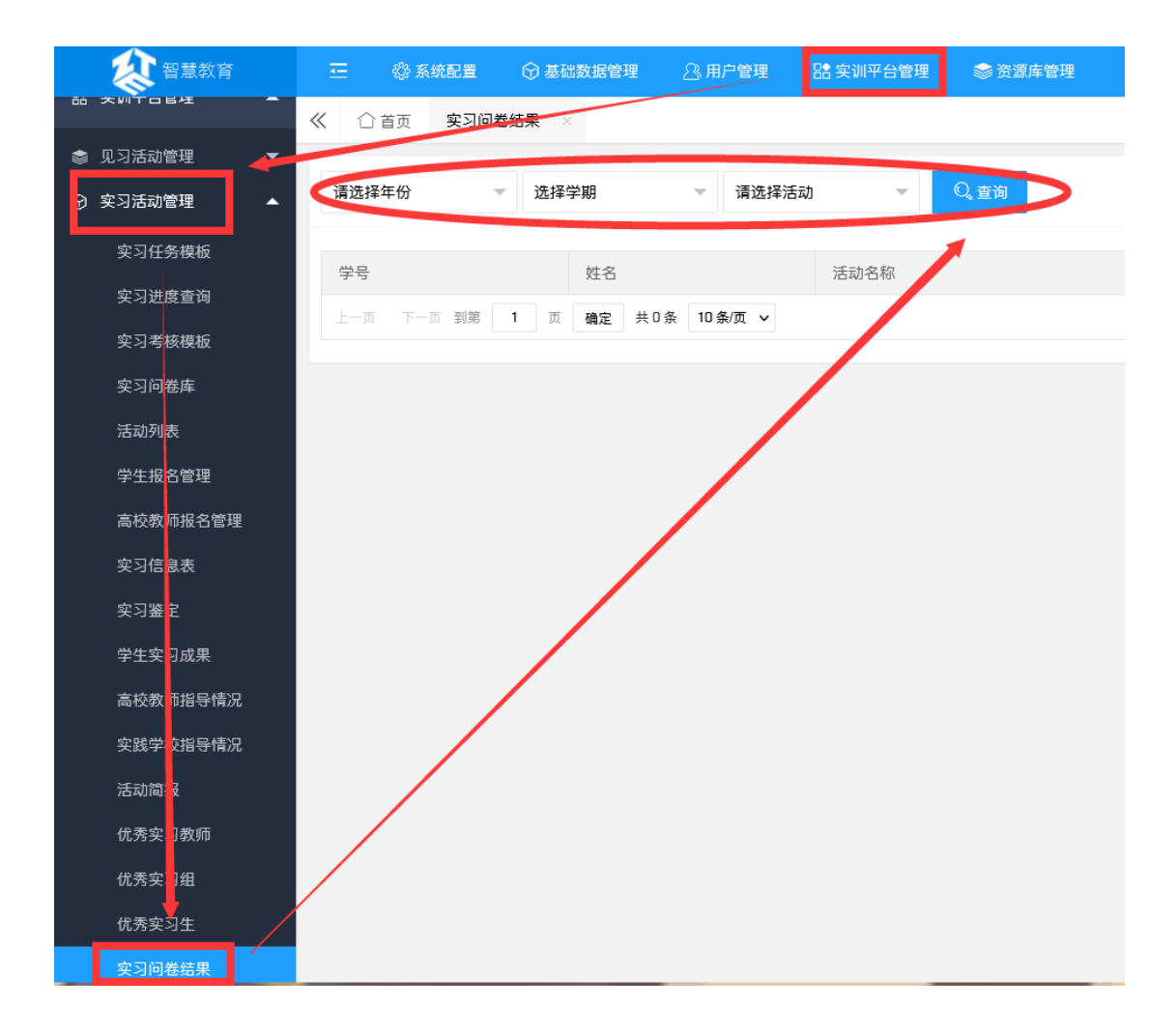